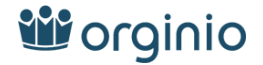

## 2.3 BambooHR

To connect data from BambooHR to orginio via the Web interface, click on the **IMPORT DATA** button in orginio and then select the data **BambooHR** source.

| Load data from BambooHR                       |                         | CANCEL | START IMPORT |
|-----------------------------------------------|-------------------------|--------|--------------|
|                                               |                         |        |              |
|                                               |                         |        |              |
|                                               |                         |        |              |
| BambooHR login d                              | ata                     |        |              |
| BambooHR login d                              | ata                     |        |              |
| BambooHR login d<br>Domain<br>ingentis.server | Region<br>.bamboohr.com | \$     |              |

Fig. 31: Data Import - BambooHR

Under Domain enter your domain without the "bamboohr.com", or "bamboohr.co.uk" ending. Select these under region.

By clicking in the checkbox **Also import persons with the "inactive" status** persons with the "inactive" status will also be imported.

Then click on **START IMPORT**.

The first time you want to retrieve data from your BambooHR account, you will be forwarded one time only to a BambooHR page in order to enter your login data and thus access to retrieve orginio authorized data. This is only necessary for the first BambooHR import per BambooHR account.

Once the import is completed, your organization chart is displayed by clicking on the **BACK TO THE ORGANIZA-TION CHART** button.

Find out more about the BambooHR integration in this video.

orginio listing

https://marketplace.bamboohr.com/listing/orginio/

## **Technical Information**

- Integration Type: Unidirectional via API
- Data direction: BambooHR to orginio
- Synchronization trigger: Manual trigger by the orginio Administrator

## Which data are synchronized

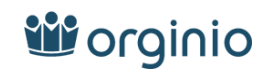

| BambooHR field         | Field content                          |
|------------------------|----------------------------------------|
| address1               | Address of a person                    |
| bestEmail              | Email of a person                      |
| city                   | City of a person                       |
| country                | Country of a person                    |
| dateOfBirth            | Date of birth of a person              |
| department             | Department of a person                 |
| displayName            | Display name of a person from BambooHR |
| division               | division of a person                   |
| employeeNumber         | Personnel number                       |
| firstName              | First name                             |
| gender                 | Gender                                 |
| homeEmail              | Private email address                  |
| id                     | Technical orginio ID                   |
| jobTitle               | Job title of a person                  |
| lastName               | Last name                              |
| location               | Place of employment of a person        |
| mobilePhone            | Mobile phone number                    |
| photoUrl               | Photo URL                              |
| status                 | Status of a person                     |
| supervisorEld          | Hierarchy field                        |
| workEmail              | Email address                          |
| workPhonePlusExtension | Work telephone number of a person      |
| zipcode                | Zip code of a person                   |